# Creación de una cuenta de Pasco eSchool FLVS:

1. Visite https://www.flvs.net/ y haga clic en "Inscribirse" o "Enroll" en la parte superior derecha de la navegación

# 2. Ventana emergente de inscripción: (pop-up window)

Seleccione "Grados 6-12" junto a la Escuela Virtual del Condado (County Virtual School)

# 3. Cómo inscribirse en la página:

• Seleccione "Inscribirse" en el lado izquierdo de la página

# 4. Personaliza tu catálogo:

- Elija su condado Pasco
- Seleccione su tipo de estudiante: Escuela Pública o Escuela Privada
- Haga clic en "Continuar" ("Continue")

# 5. Navegar por los cursos:

• Seleccione la pestaña "Escuela Secundaria" o "Escuela Intermedia' ('**High School" or "Middle** School") para ver las ofertas de cursos

 Haga clic en el curso deseado para ver más detalles, como Descripción, Temas y Conceptos, Requisitos previos y más

 Seleccione "Añadir a la mochila" o Canasta "Add to Backpack / Basket" para inscribirse o "Volver a la lista de cursos" para volver atras

# 6. Revisa tu mochila:

Para inscribirse en cursos adicionales, haga clic en "Agregar cursos" y siga el mismo proceso
Haga clic en "Continuar" Podrá seleccionar sus semestres y la fecha de colocación preferida en una pantalla posterior

# 7. Inicie sesión o cree una cuentas:

# Nuevos estudiantes:

- Haga clic en "Crear una cuenta"
- Crea tu nombre de usuario y contraseña (Username and Password)
- Anote su nombre de usuario y contraseña (Para que no lo olvide)
- Introduzca una dirección de correo electronico (eMail) que compruebe o rebice regularmente

• Haga clic en "Continuar"

#### Estudiantes que regresan:

- Si tiene un inicio de sesión existente, introduzca su nombre de usuario y contraseña
- Haga clic en "Iniciar sesión"
- Estudiantes que regresan (Returning students), por favor, vaya al paso #11

## 8. Complete la información de su estudiante:

• Completar todos los campos en pantalla, incluyendo Personal, Demográfico, Teléfono y Dirección

• Haga clic en "Continuar"

## 9. Complete la información de sus padres/tutores:

- Completar todos los campos en la pantalla, incluyendo Personal, Teléfono y Dirección
- Haga clic en "Continuar"

## 10. Confirme la información de la cuenta:

- Revisar la información del estudiante y de los padres
- Haga clic en el icono (Emblema) del lápiz para realizar cambios
- Seleccione Continuar

## 11. Siga las indicaciones por selección:

- Cómo se enteró de Pasco eSchool y su razón para tomar estas clases
- Seleccione "Continuar"

## 12. Revise los compromisos del estudiante y de los padres/tutores:

- Marque las casillas apropiadas
- Haga clic en "Continuar"

## 13. Firmar la liberación del medio (padre/tutor):

- Revisar las declaraciones o mensajes de la versión de los medios de comunicación
- Seleccione opt (Opciones) en preferencia
- Escriba su nombre
- Haga clic en "Continuar"

## 14. Regístrese para los cursos:

- Revisar cursos y horas de crédito
- Seleccione los semestres deseados
- Seleccione su Fecha de Colocación Preferida
- Seleccione la escuela deseada: Elija Pasco eSchool

## 15. Confirme los requisitos previos y la elección escolar:

- Haga clic en "Confirmar" o "Cancelar" para confirmar los requisitos previos
- Marque la casilla apropiada y haga clic en "Continuar" o "Cambiar Selección" para confirmar las opciones escolares

## 16. Presentar la inscripción:

- Revise las inscripciones de su curso
- Haga clic en "Enviar inscripción"

## 17. Pasos siguientes:

- El Consejero Escolar revisará la(s) solicitud(es) y, si corresponde, dará las aprobaciones
- Una vez que se hayan dado las aprobaciones del curso, se asignará al curso un

• Una vez que se ha asignado a un profesor, el estudiante puede iniciar sesión en el curso y comenzar a trabajar

Si tiene preguntas o necesita ayuda para crear su cuenta, visite https://www.flvs.net/contact-us o llame al 407-513-3387.

## ¡Bienvenido a Pasco eSchool!

Vea los videos de inicio rápido a continuación. Comience con el vídeo Nueva orientación del alumno. Contiene 5 elementos importantes que necesitará saber para tener éxito en sus cursos. Una vez que hayas terminado de ver eso, explora los otros videos de inicio rápido. ¡Esperamos poder ayudarle a tener éxito!

https://www.flvs.net/student-resources/flex/quick-start

Actualizado 12/14/20